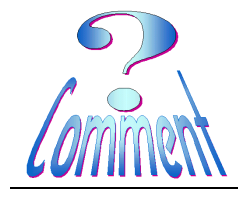

Installer AveryLabelPro 5

Word – MSO 2003

But Installer le programme AveryLabelPro 5

## 1 – Lancer le programme téléchargé

FR\_fr\_DP5\_DL\_20100602.exe

Avec Windows VISTA et SEVEN il faut confirmer être à l'origine de l'exécution du programme d'installation en cliquant sur Continuer

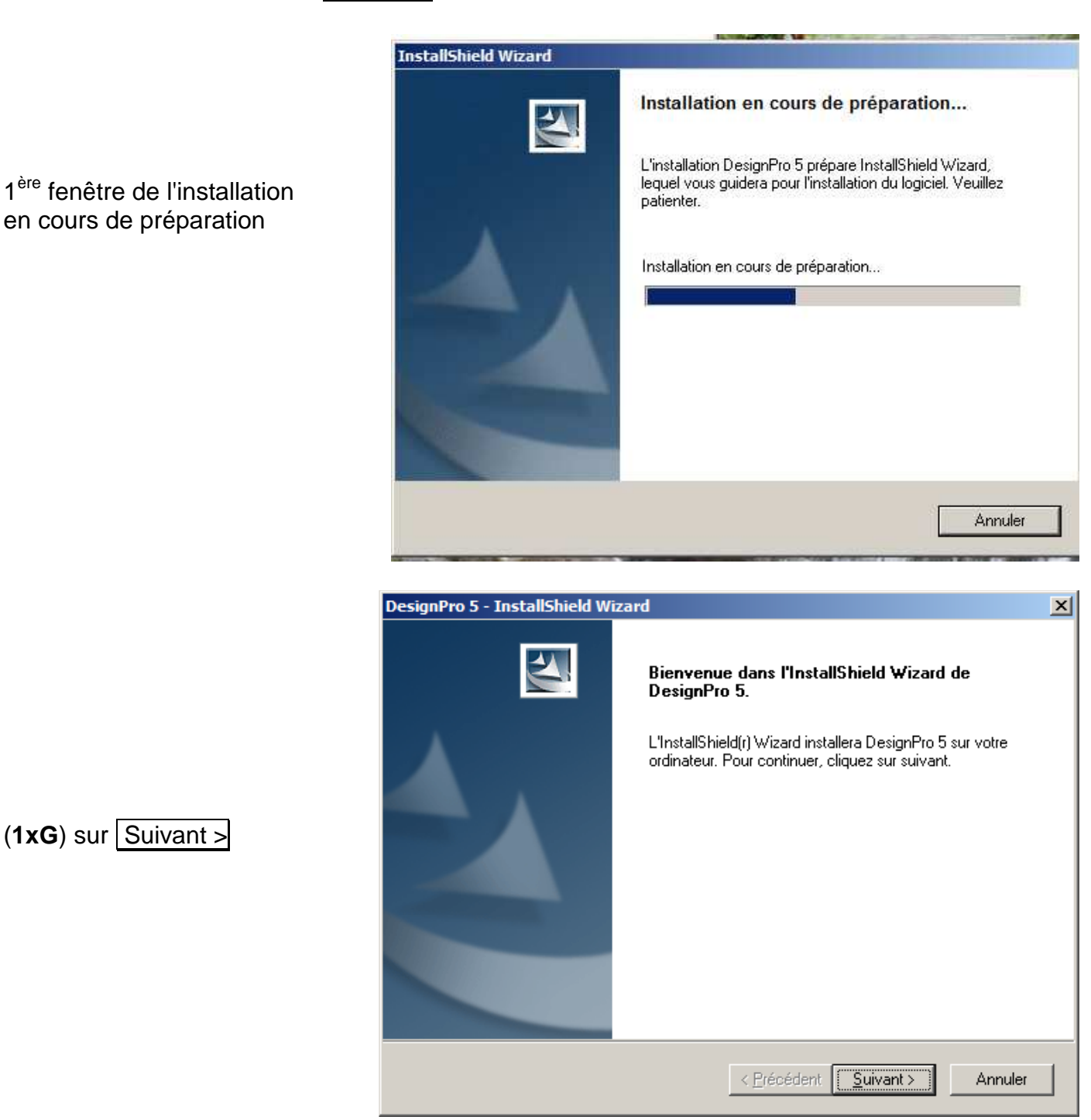

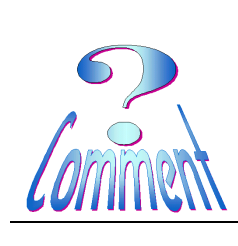

Word – MSO 2003

## Installer AveryLabelPro 5

|                                                  | DesignPro 5 - InstallShield Wizard                                                                                                    |
|--------------------------------------------------|----------------------------------------------------------------------------------------------------|
|                                                  | Contrat de licence                                                                                                    |
|                                                  | Lisez attentivement le contrat de licence suivant.                                                                                                    |
| Il faut accepter le Contrat de                   | Appuyez sur la touche Page suiv, pour voir le reste du contrat,                                                                                                    |
| licence                                          | CONTRAT DE LICENCE D'UTILISATION<br>POUR LE LOGICIEL DESIGNPRO®                                                                                                    |
| ( <b>1xG</b> ) sur Oui I                         | LE PRÉSENT CONTRAT DE LICENCE D'UTILISATION DU LOGICIEL (ci-après le<br>Contrat) régit votre utilisation (ci-après le Client) du produit logiciel Avery® DesignPro® de<br>la société Avery Dennison Corporation (ci-après Avery), y compris tout support associé,<br>élément imprimé et documentation électronique (ci-après le Logiciel). En installant, en<br>cliquant et/ou en utilisant ce Logiciel, le Client convient de respecter les termes du présent |
|                                                  | Acceptez-vous tous les termes du contrat de licence ci-dessus ? Si vous sélectionnez Non,<br>l'installation s'arrêtera. Pour installer DesignPro 5, vous devez accepter ce contrat.                                                                                                    |
|                                                  | InstallShield                                                                                                    |
|                                                  | < Précédent Oui Non                                                                                                    |
|                                                  |                                                                                                    |
|                                                  | DesignPro 5 - InstallShield Wizard                                                                                                    |
|                                                  | Choisissez l'emplacement cible                                                                                                    |
| Il faut accepter le<br>l'emplacement de la cible | Sélectionnez le dossier où installer les fichiers.                                                                                                    |
|                                                  | L'assistant d'installation va installer DesignPro 5 dans le dossier suivant.                                                                                                    |
|                                                  | Pour installer dans ce dossier, cliquez sur Suivant. Pour installer dans un autre dossier,<br>cliquez sur Parcourir et sélectionnez un autre dossier.                                                                                                    |
| ( <b>1xG</b> ) sur Suivant >                     |                                                                                                    |
|                                                  |                                                                                                    |
|                                                  |                                                                                                    |
|                                                  | Dossier cible                                                                                                    |
|                                                  | Dossier cible<br>C:\Program Files\Avery Dennison\DesignPro 5\<br>Parcourir                                                                                                    |
|                                                  | Dossier cible<br>C:\Program Files\Avery Dennison\DesignPro 5\<br>InstallShield                                                                                                    |

Word – MSO 2003

Installer AveryLabelPro 5

## Comment

|                                | DesignPro 5 - InstallShield Wizard                                                                                                    |
|--------------------------------|----------------------------------------------------------------------------------------------------|
|                                | Type d'installation<br>Sélectionnez le type d'installation à exécuter                                                                                                    |
| d'installation                 | Cliquez sur le type d'installation que vous préférez puis sur Suivant                                                                                                    |
| <ul> <li>Par défaut</li> </ul> | <ul> <li>Par défaut Le programme sera installé avec les options les plus communes.<br/>Recommandé pour la plupart des utilisateurs.</li> </ul>                                                                                                    |
|                                | Compacte Le programme sera installé avec les options indispensables.                                                                                                    |
|                                | Personnalisée Vous pouvez sélectionner les options que vous souhaitez installer. Conseillé uniquement aux utilisateurs expérimentés.                                                                                                    |
|                                | InstaliShield                                                                                                    |
| (1xG) sur Suivant >            | < Précédent Suivant > Annuler                                                                                                    |
|                                | DesignPro 5 - InstallShield Wizard                                                                                                    |
|                                | Démarrer la copie des fichiers                                                                                                    |
|                                | Revérifier la configuration des paramètres avant la copie des fichiers.                                                                                                    |
|                                | L'assistant d'installation a suffisamment d'information pour démarrer la copie des fichiers<br>programme. Pour revoir la configuration ou la modifier, cliquez sur Précédent. Sinon, cliquez sur<br>Suivant pour commencer la copie des fichiers. |
|                                | Configuration actuelle:                                                                                                    |
|                                | Type d'installation:                                                                                                    |
| (1×G) our Suivonts             | Répertoire de destination:<br>C:\Program Files\Avery Dennison\DesignPro 5\                                                                                                    |
| (TXG) Sur <u>Survant &gt;</u>  | ▼<br>▼<br>▼                                                                                                    |
|                                | InstallShield                                                                                                    |
|                                | < <u>P</u> récédent <u>Suivant</u> Annuler                                                                                                    |

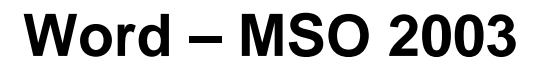

## Installer AveryLabelPro 5

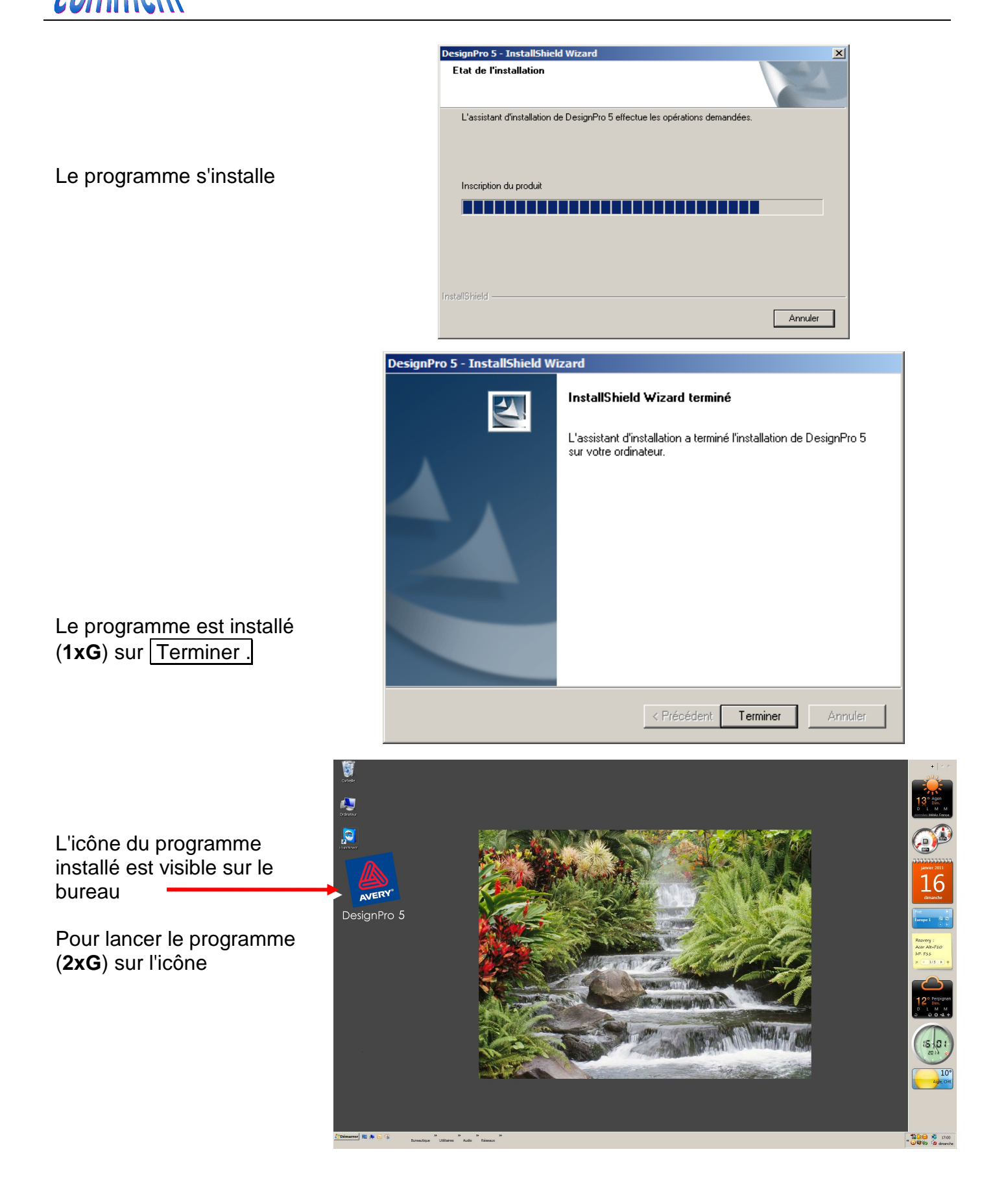